| UNIP                 | Revision:            | 1.0              |                    |           |
|----------------------|----------------------|------------------|--------------------|-----------|
|                      | Effective Date:      | 3/2/20           | Revision Date:     | 3/2/20    |
| E + 1933             | Last Revised by:     | Help Desk        | Document<br>Owner: | Help Desk |
| FAQ – How do I reset | a forgotten Wilkes a | ccount password? |                    |           |

## Process

- 1. Browse to <u>https://portal.wilkes.edu</u>
- 2. Click the link for Forgot Password.
- 3. In the **Reset your password** pop up box, enter your username and click **Submit**.
- 4. In the **Reset your password** pop up box, select your desired method for resetting: **Use Security Questions** or **Send me an SMS**.

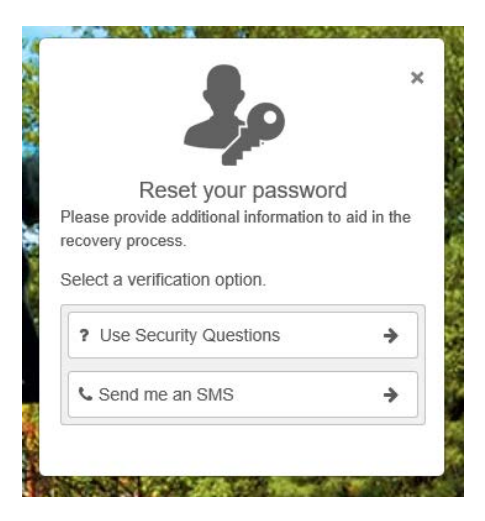

- a. If you selected **Use Security Questions**, answer the first question and click **Next**. Answer the second question and click **Submit**.
  - i. Note: You may click **Skip** to cycle through a list of several different questions.
  - ii. After successfully answering two questions, you may create and confirm a new password.

| imastudent       |   |
|------------------|---|
| New Password     | 0 |
| Confirm Password |   |

- b. If you selected **Send me an SMS**, click the arrow to the right of your phone number to send a verification code to the phone.
  - i. Enter the verification code into the **Reset your password** pop up box and click **Submit**.

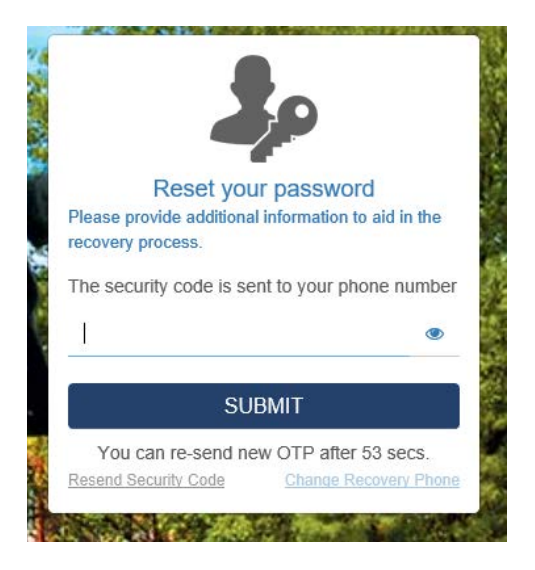

ii. Create and Confirm and new password and click Submit.

| imastudent       |   |
|------------------|---|
| New Password     | 0 |
| Confirm Password |   |